### PGD – PLANO DE TRABALHO E TERMO DE CIÊNCIA E RESPONSABILIDADE

### ELABORAÇÃO

### ETAPA 1: Abertura do Processo

Acesse o site do SEI Fiocruz: Link SEI Fiocruz.

Localize no SEI o processo do PDG ICC.

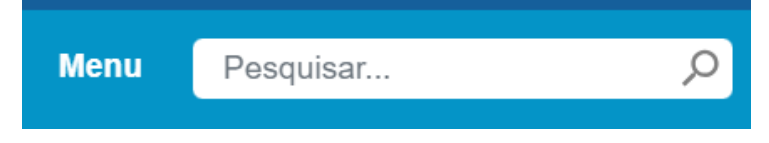

No campo pesquisar digite 25028.000248/2023-98.

Abra um processo relacionado, clicando na opção 🗔.

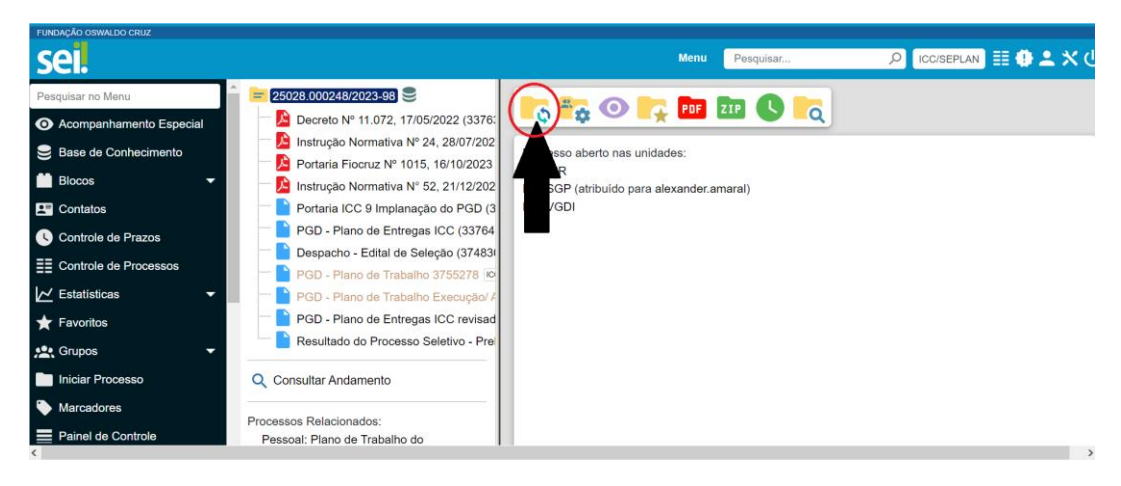

| Selecione a opção 🕀.          |
|-------------------------------|
| Iniciar Processo Relacionado  |
| Escolha o Tipo do Processo: 🕄 |

Escolha o tipo de processo Pessoal: Plano de Trabalho do Participante – PGD.

No campo "Especificação", insira o texto Plano de Trabalho – Nome completo do servidor.

No campo "Interessados", inclua ICC/DIR, ICC/SGP, ICC/setor do participante e o nome do participante.

### Após, clique em Salvar.

#### Iniciar Processo Relacionado

|                                                                                                    |     | Salvar | Voltar |
|----------------------------------------------------------------------------------------------------|-----|--------|--------|
| Tipo do Processo:                                                                                                    |     |        |        |
| Pessoal: Plano de Trabalho do Participante - PGD                                                                                              | ~   |        |        |
| Especificação:                                                                                                    |     |        |        |
| Plano de Trabalho – Deyves Mendes Paraguassu                                                                                                  |     |        |        |
| Classificação por Ass <u>u</u> ntos:                                                                                                    |     |        |        |
|                                                                                                    |     |        |        |
| 029.11 - CONTROLE DE FREQUÊNCIA (Incluem-se livros, cartões e folhas de ponto, bem como documentos referentes ao abono de faltas, cumprimento | A 2 | X      |        |
|                                                                                                    | -   | ÷      |        |
| Interessados:                                                                                                    |     |        |        |
|                                                                                                    |     |        |        |
| DIRETORIA (ICC/DIR)                                                                                                    | م _ | > 🗴    |        |
| VICE DE GESTAO E DESENV. INSTITUCIONAL (ICC/VGDI)                                                                                             | - 1 | +      |        |
| Observações desta unidade:                                                                                                    |     |        |        |
|                                                                                                    | -   |        |        |
|                                                                                                    | ~   |        |        |
| Nivel de Acesso                                                                                                    |     |        |        |
| Sigiloso 💿 Restrito 💿 Público                                                                                                    |     |        |        |
| Hipótese Legal:                                                                                                    |     |        |        |
| Informação Pessoal (Art. 31 da Lei nº 12.527/2011)                                                                                            |     |        |        |
|                                                                                                    |     |        |        |

### ETAPA 2: Inclusão do Termo de Ciência e Responsabilidade (TCR)

Clique na opção Incluir Documento

No campo "Escolha o Tipo do Documento", selecione a opção 😷.

Busque a opção PGD – TCR (ICC).

## Escolha o Tipo do Documento: 😑

pgd - tcr

PGD - TCR (ICC)

Na tela seguinte, clique em Salvar.

### **Gerar Documento**

|                                                                                                    | Salvar       | Voltar |
|----------------------------------------------------------------------------------------------------|--------------|--------|
| PGD - TCR (ICC)                                                                                                    |              |        |
| Texto Inicial                                                                                                    |              |        |
| O Documento Modelo                                                                                                 |              |        |
| 🔵 Texto Padrão                                                                                                    |              |        |
| Nenhum                                                                                                    |              |        |
| Descrição:                                                                                                    |              |        |
| Nome na Árvore:                                                                                                    |              |        |
| Interessados:                                                                                                    |              |        |
| DIRETORIA (ICC/DIR)<br>SERVICO DE GESTAO DE PESSOAS (ICC/SGP)<br>VICE DE GESTAO E DESENV. INSTITUCIONAL (ICC/VGDI) | ^ ,<br>↑ ↑ ↓ | » X    |

Clique na opção Editar Conteúdo 🛼

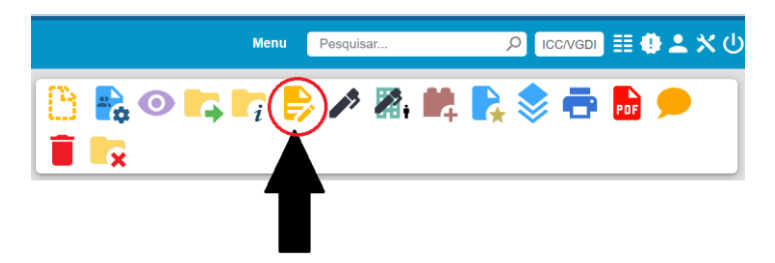

No texto, inclua a sua modalidade de trabalho e o seu regime de execução.

As opções são as seguintes:

- Modalidade de Trabalho: Presencial ou Teletrabalho.
- Regime de Execução: Parcial ou Integral.

Declaro que atendo às condições para participação no Programa de Gestão e Desempenho do Instituto Carlos Chagas, regido pela Instrução Normativa Conjunta nº 52/2023, Instrução Normativa Conjunta nº 24/2023, pelo Decreto nº 11.072/2022, pela Portaria Fiocruz nº 1.015 de 16 de outubro de 2023 e pela Portaria ICC 08/2024 de 15 de abril de 2024, e que participo do programa na modalidade de trabalho

Clique em Salvar.

ETAPA 3: Inclusão do Plano de Trabalho (PT)

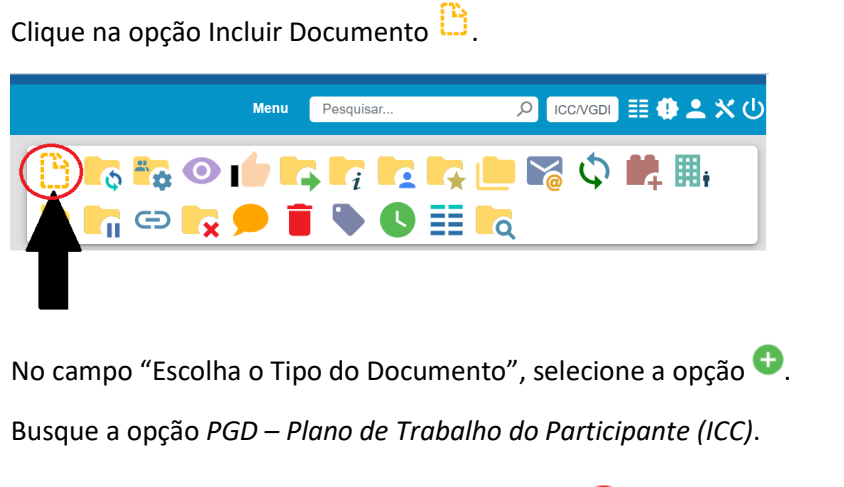

# Escolha o Tipo do Documento: 😑

pgd - plano de trabalho do participante (ICC) PGD - Plano de Trabalho do Participante (ICC)

Na tela seguinte, clique em Salvar.

## **Gerar Documento**

|                                                                                                    | Salvar Uoltar |
|----------------------------------------------------------------------------------------------------|---------------|
| PGD - Plano de Trabalho do Participante (ICC)                                                                      |               |
| Texto Inicial<br>Documento Modelo<br>Texto Padrão<br>Nenhum                                                        |               |
| Descrição:                                                                                                    |               |
| Nome na Árvore:                                                                                                    |               |
| Interessados:                                                                                                    |               |
| DIRETORIA (ICC/DIR)<br>SERVICO DE GESTAO DE PESSOAS (ICC/SGP)<br>VICE DE GESTAO E DESENV. INSTITUCIONAL (ICC/VGDI) |               |

### ETAPA 4: Preenchimento do Plano de Trabalho (PT)

| Clique na opção | Editar Conteúdo 💆 | <b>7</b> .           |
|-----------------|-------------------|----------------------|
|                 | Menu Pesquisar    | 오 ICC/VGDI 目 🤀 单 🗙 선 |
|                 |                   | l 💦 📚 🖶 🕞 🗩          |
|                 | T                 |                      |

Preencha os seguintes campos:

- Nome do participante
- Data de início
- Data de término
- Carga horária disponível no período: dias úteis x 8h
- Entregas
- Detalhamento das entregas
- Percentual da carga horária

### **OBSERVAÇÕES IMPORTANTES:**

Detalhe a distribuição da carga horária por entrega, com a descrição dos trabalhos e o percentual da carga horária pactuados com a sua chefia.

O PT deve durar, no máximo, 30 dias para quem recebe adicional de insalubridade e entre 30 e 90 dias para os demais participantes.

A soma da coluna "percentual da carga horária" deve ser igual a 100%.

Após o preenchimento, clique em Salvar.

### ETAPA 5: Disponibilização de Bloco de Assinatura para a Chefia Imediata

Clique em Novo Bloco

No campo Unidades para Disponibilização, digite a unidade da sua chefia imediata, iniciando com "icc/" e procure o setor correspondente.

No campo Descrição, insira "PGD".

| Alterar Bloco de Assinatura                                                                                                    |                |                  |
|----------------------------------------------------------------------------------------------------|----------------|------------------|
|                                                                                                    | <u>S</u> alvar | <u>C</u> ancelar |
| Número:                                                                                                    |                |                  |
| 319898                                                                                                    |                |                  |
| Descrição:                                                                                                    |                |                  |
| PGD                                                                                                    |                | *                |
| Grupo:                                                                                                    |                |                  |
| Unidades para Disponibilização:                                                                                                    |                |                  |
| icc/                                                                                                    |                |                  |
| ICC/AGQ - COORDENACAO DA QUALIDADE<br>ICC/ASCOM - ASSES. DE COMUNICACAO E DIVUL CIENTIFICA<br>ICC/BIOINF - NUCLEO DE BIOINFORMATICA<br>ICC/CENG - COORDENACAO DE ENGENHARIA<br>ICC/CANG - COORDENAÇÃO DE MANUTENÇÃO<br>ICC/COORDEXT - COORDENAÇÃO DE EXTENSÃO |                |                  |

Clique em Salvar

Na tela seguinte, selecione os documentos a serem avaliados:

- Selecione o PGD TCR (ICC)
- Selecione o PGD Plano de Trabalho do Participante (ICC)

Clique em Incluir e Disponibilizar.

### Incluir em Bloco de Assinatura

|                |                   |                              | Incluir Incluir e Disponi                                     | bilizar Novo Bloco                         |
|----------------|-------------------|------------------------------|---------------------------------------------------------------|--------------------------------------------|
| <u>B</u> loco: |                   |                              |                                                               |                                            |
| 319898         | -                 |                              |                                                               | ~                                          |
| Ir para E      | Blocos de Assinat | ura                          |                                                               |                                            |
|                |                   |                              |                                                               |                                            |
|                |                   |                              | Lista de documentos disponíveis para ir                       | nclusão (2 registros):                     |
|                | Nº SEI            | Documento                    | Lista de documentos disponíveis para ir<br>Data               | nclusão (2 registros):<br>Blocos           |
|                | Nº SEI<br>3980417 | Documento<br>PGD - TCR (ICC) | Lista de documentos disponíveis para in<br>Data<br>20/06/2024 | nclusão (2 registros):<br>Blocos<br>319887 |

### ETAPA 6: Envio de E-mail para a sua Chefia Imediata

Clique no número do processo.

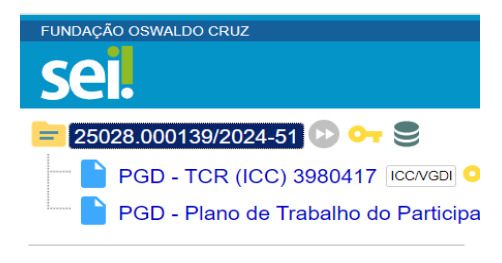

**Q** Consultar Andamento

Selecione a opção Enviar Correspondência Eletrônica 🛜.

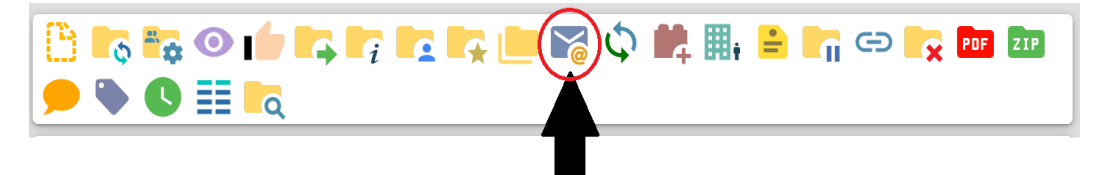

No campo "Para", insira o e-mail da sua chefia imediata.

No campo "Assunto", digite PGD.

Digite uma mensagem para sua chefia e clique em Enviar.

### ETAPA 7: Assinatura da Chefia Imediata

Chefia deve acessar o SEI e clicar na opção Menu.

| Menu | Pesquisar | Q |
|------|-----------|---|
|      |           |   |

No menu à esquerda, clique em na opção Blocos e após em Assinatura.

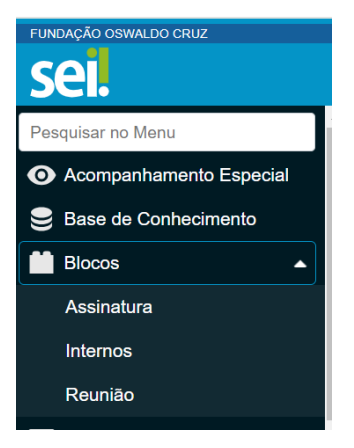

Identifique o bloco disponibilizado e clique no seu número.

| $\boxtimes$ | Número 🚺 | Sinalizações | Atribuição | Estado          | Geradora | Disponibilização | Grupo | Descrição 🚺 | Ações |
|-------------|----------|--------------|------------|-----------------|----------|------------------|-------|-------------|-------|
|             | 319898   | 0 0<br>0     |            | Disponibilizado | ICC/VGDI | ICC/SEPLAN       | Ρ     | PGD         | 1 6   |
|             |          |              |            |                 |          |                  |       |             |       |

Para analisar os documentos, clique no número de cada um deles.

| FUNDAÇ | ÃO OSWALDO C | RUZ                  |             |                                                                                                    |
|--------|--------------|----------------------|-------------|----------------------------------------------------------------------------------------------------|
| se     |              |                      |             |                                                                                                    |
| Doo    | cument       | os do Bloco de Assi  | natura 3198 | 98                                                                                                    |
|        |              |                      |             |                                                                                                    |
| Descri | ção:         |                      |             |                                                                                                    |
| PGD    |              |                      |             |                                                                                                    |
| Palavr | as-chave pa  | ra pesquisa:         |             |                                                                                                    |
|        |              |                      |             |                                                                                                    |
|        |              |                      |             |                                                                                                    |
|        |              |                      |             |                                                                                                    |
|        |              |                      |             |                                                                                                    |
|        | Seq.         | Processo             | Documento   | Tipo                                                                                                    |
|        | 1            | 25028.000139/2024-51 | 3980681     | PGD - Plano de                                                                                                    |
|        |              |                      |             | Participante                                                                                                    |
|        |              |                      |             | a second billing they are a second billing to the second second sec |
|        |              |                      |             | (ICC)                                                                                                    |
|        | 2            | 25028.000139/2024-51 | 3980417     | (ICC)                                                                                                    |

Caso o texto esteja de acordo com o pactuado, clique na opção Assinar Documento 🖍

Caso o texto necessite de correções, solicite ao participante para editar o(s) documento(s).

### ETAPA 8: Assinatura do(a) Participante

Após assinatura da chefia, o(a) participante também deve assinar o PT e o TCR.

Abra o seu processo, clique documento PGD - TCR (ICC) e o assine, utilizando a opção Assinar Documento  $\checkmark$ .

Insira a sua senha e clique em Assinar.

|                             |                        | 🗆 🗵     |
|-----------------------------|------------------------|---------|
| Assinatura de Do            | ocumento               |         |
|                             |                        | Assinar |
| Órgão do Assinante:         |                        |         |
| FIOCRUZ                     | ~                      |         |
| Assinante:                  |                        |         |
| ALEXANDER RODRIGUES         | DO AMARAL              |         |
| Cargo / <u>F</u> unção:     |                        |         |
| Assistente Técnico de Gestã | o em Saúde             | ~       |
|                             |                        |         |
| <u>S</u> enha               | ou Certificado Digital |         |

Repita a mesma operação no documento PGD – Plano de Trabalho do Participante (ICC).

### ETAPA 9: Envio do Processo ao SGP

Clique na opção Enviar Processo 뎍.

No campo "Unidades", insira ICC/DIR e ICC/SGP.

Selecionar a opção "Manter processo aberto na unidade atual".

Clique em Enviar.

| Enviar Processo                                             |                                    |   |              |
|-------------------------------------------------------------|------------------------------------|---|--------------|
|                                                             |                                    |   | Enviar       |
| Processos:                                                  |                                    |   |              |
| 25028.000139/2024-51 - Pessoal: Plano de Trabalho do Partic | ipante - PGD                       |   |              |
| Unidades:                                                   |                                    |   |              |
|                                                             | Mostrar unidades por onde tramitou |   |              |
| ICC/SGP - SERVICO DE GESTAO DE PESSOAS                      |                                    |   | , <b>D</b> 🟩 |
| ICC/DIR - DIRETORIA                                         |                                    |   | X            |
|                                                             |                                    |   | -            |
|                                                             |                                    | * |              |
| ✓ Manter processo aberto na unidade atual                   |                                    |   |              |
| Remover anotação                                            |                                    |   |              |
| Enviar e-mail de notificação                                |                                    |   |              |

Em caso de dúvidas, envie um e-mail para o gestor do PGD no ICC (pgd.icc@fiocruz.br)

ou para o nosso Serviço de Gestão de Pessoas (pessoas.icc@fiocruz.br).